## CADENCE - TP1 : Conception et simulation d'un amplificateur différentiel Dimitri GALAYKO

### Avant propos

Ce TP donne suite à un compte-rendu qui devra être envoyé par mail sur l'adresse dimitri.galayko at lip6 point fr.

Le compte-rendu doit inclure :

- Des captures d'écran des vues *schematic*.
- Les résultats de vos simulations captures d'écran, valeurs DC etc.
- Le chemin vers vos fichiers
- Le déroulement de vos manipulations.

Merci de penser à inverser les couleurs des images sur fond noir

# 1 Installation et lancement de l'environnement

- Copiez le répertoire ~galayko/TP\_INDUS\_2013/ sur votre compte;

– Dans un terminal, positionnez vous dans ce répertoire, lancez les commandes *tcsh* et *source setup.csh*.

– Pour lancer l'environnement, exécutez virtuoso.

## 2 Amplificateur différentiel

On désire réaliser un amplificateur différentiel (*operational transconductance amplifyer*, *OTA*) dont le schéma électrique est donné figure 1.

On suppose que les spécifications nous ont conduit aux dimensions indiquées dans la table 1.

| Numéro du transistor ou de la paire de transistors | M1.x   | M2.x           | M3             |
|----------------------------------------------------|--------|----------------|----------------|
| Largeur W, $\mu m$                                 | 200 nm | $8 \mu { m m}$ | $1 \mu { m m}$ |
| Longueur L, $\mu m$                                | 400nm  | 200 nm         | 200 nm         |

TABLE 1 – Dimension des transistors

L'amplificateur est alimenté par une tension Vdd=1 V. La tension Vbiasn doit être égale à 0,25 V. Les composantes DC des tensions d'entrée Innplus et Inmoins doivent être égales à 0,5 V.

# 3 Création d'un projet

Avant tout, il faut créer le projet qui va contenir tous vos développements. Pour cela il faut créer une bibliothèque utilisateur dans laquelle vous mettrez vos circuits – vous lui donnerez un nom quelconque, par exemple  $my\_lib$ .

- Choisissez le menu *Library manager* se trouvant dans le groupe de menu *tools* du CIW (fenêtre principale). La fenêtre du gestionnaire des bibliothèques apparaît. Elle contient trois

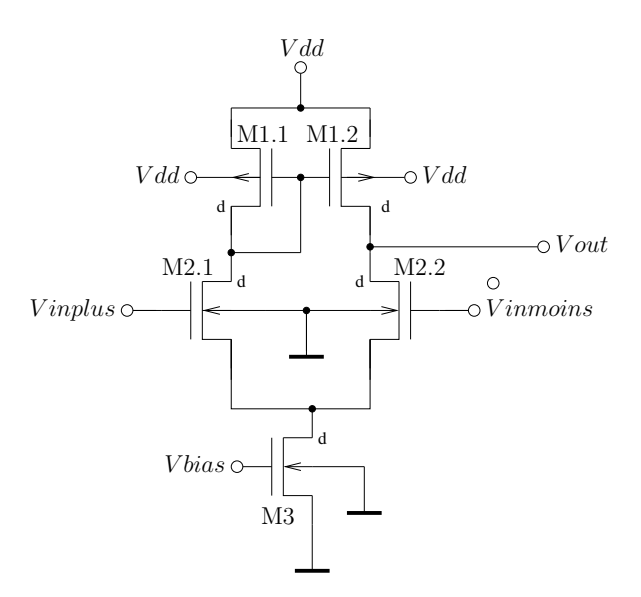

FIGURE 1 – Amplificateur différentiel.

colonnes : à gauche, la liste des bibliothèques visibles, au centre, la liste des cellules associées à une bibliothèque, à droite, la liste des vues (*view*) associées à une cellule.

- Créez une nouvelle bibliothèque en lui donnant le nom de votre choix. Lors de la création, l'environnement demandera s'il faut associer à la bibliothèque un fichier avec les données technologiques (*techfile*). Choisissez l'option *attach an existing techfile* et choisissez le nom de la bibliothèque technologique NCSU\_TechLib\_FreePDK. Juste après la création, la bibliothèque est vide – elle ne contient pas de cellules.

- Créez une cellule dans cette bibliothèque – appelez la OTA, par exemple. C'est cette cellule qui contiendra le (les) schéma(s) électrique(s) lié(s) à l'amplificateur, ses dessins de masques etc. Ces éléments s'appellent des vues (*view*).

- Pour créer une vue, il faut aller dans le gestionnaire des bibliothèques et choisir le menu  $file \rightarrow new \rightarrow cell view$ . Vous choisissez ensuite l'outil que vous allez utiliser pour créer votre vue - le système proposera un nom de la vue suivant votre choix. Par exemple, pour créer une vue schematic il faut choisir l'application Schematic L, l'outil Layout L pour le dessin des masques (vue layout) etc.

### 4 Saisi du schéma électrique (vue *schematic*)

Créez la vue schematic dans la cellule OTA.

Vous saisirez votre schéma dans la fenêtre qui apparaît.

Pour placer un transistor :

Dans la fenêtre du saisi de schéma faites  $Create \rightarrow Instance$ , puis cliquer sur Browse. Une fenêtre de navigation dans les bibliothèques apparaît. Les transistors nMOS et pMOSque l'on utilisera se trouvent dans la bibliothèque  $NCSU_Devices\_FreePDK45$ , cellules  $nmos\_vtl$  et  $pmos\_vtl$ . Dans la liste des vues on choisit la vue symbol : cette vue contient le dessin du symbole du composant. En cliquant dessus et en plaçant le curseur sur la fenêtre de saisi de schéma, on voit apparaître le symbole du composant.

Donnez aux transistors les dimensions indiquées ci-haut. Les valeurs des paramètres

données à l'instanciation sont modifiables via le menu  $Edit \rightarrow Properties \rightarrow Objects$ .

Un transistor MOS est une structure géométriquement symétrique : au niveau physique, il est impossible de distinguer le drain de la source. Cependant, dans la base de donnée CADENCE ces terminaux ont les noms différents.

Il vous faudra placer quatre connecteurs : deux pour les entrées, un pour la sortie et un pour la tension de polarisation V biasn. Pour placer un connecteur, allez dans le menu  $Add \rightarrow Pin$  de la fenêtre de saisi du schéma.

Pour connecter l'alimentation (la borne Vdd) et la masse, vous utiliserez des « étiquettes »(*label*) globaux. Les symboles correspondants s'appellent vdd et gnd, ils se trouvent dans la bibliothèque analogLib.

Pour pouvoir utiliser cet amplificateur dans un flot de conception hiérarchique, vous créerez le symbole correspondant à l'amplificateur. Pour cela, dans la fenêtre de saisi de schéma vous choisirez le menu  $Design \rightarrow Create \ cellview \rightarrow From \ Cellview$ . Cette commande crée automatiquement une vue symbol à partir de la vue schematic (cette vue apparaît aussitôt à l'écran; vous pouvez la modifier si vous le souhaitez). La nouvelle vue symbol reste associée à la cellule OTA. Le symbole possède quatre connecteurs correspondant aux quatre pins du schéma. Nous n'avons pas besoin de définir les connecteurs gnd et vdd car il s'agit là des variables globales (comme vous verrez plus tard).

De cette manière, vous venez de créer un schéma électrique avec une structure hiérarchique. Pour se déplacez dans une hiérarchie des schémas, utilisez le menu de la fenêtre de saisi de schéma  $Edit \rightarrow Hierarchy$ .

Pour tester l'intégrité de votre schéma, effectuez une ERC (*Electrical Rules Check*, menu *Check* ou touche F7). Il ne doit pas générer d'erreurs.

### 5 Préparation du test

Vous disposez à présent du schéma électrique d'un OTA. Cependant, pour tester son fonctionnement, il vous faut placer cet amplificateur dans un certain contexte : connecter une source d'alimentation, une source de polarisation, appliquez un signal de test... Pour mettre en place cette infrastructure, vous créerez une nouvelle cellule (dans la même bibliothèque) que vous appellerez, par exemple, *stimulis*. Dans cette cellule créez une vue *schematic* et, en ouvrant cette vue avec l'éditeur de schéma, placez le symbole de l'amplificateur et les sources de tension (bibliothèque *analogLib*, cellules *vsin* pour les sources des signaux d'entrée, cellule *vdc* pour les sources de Vbiasn et Vdd).

Vous connecter une source de tension entre chacune des bornes Inplus, Inmoins, Vbias et la masse (dont le symbole vous prendrez dans la bibliothèque analogLib). Dans un premier temps, vous définirez uniquement les paramètres DC voltage des sources, pour que toutes les sources génèrent uniquement des tensions continues. Les valeurs de ces tensions sont données au paragraphe 2. Pour les sources d'entrée, vous utiliserez une variable (par ex., Vindc) plutôt qu'une valeur. Plus tard nous donnerons une valeur à cette variable. Une de vos sources servira à générer la tension d'alimentation 1 V. Vous connectez cette source aux étiquettes globales Vdd (l'électrode « + »de la source) et gnd que vous irez chercher dans la bibliothèque analogLib. Lors de la génération de la netlist, le simulateur reliera automatiquement cette source avec les étiquettes définies au niveau de la cellule d'amplificateur.

Vous connecterez un condensateur à capacité 1 nF (cellule cap de la bibliothèque *analo-gLib*) entre la sortie de l'amplificateur et la masse.

# 6 Simulation électrique

#### 6.1 Génération de la netlist

Lorsque vos deux schémas vous paraissent corrects, vous allez générer la netlist correspondante.

Pour cela vous allez ouvrir l'environnement de simulation analogique (menu  $Launch \rightarrow ADE L$ . Une nouvelle fenêtre s'ouvre.

Cet environnement permet de simuler votre schéma ou système à l'aide de différentes simulateurs. Il s'agit, en fait, d'une interface. Dans ce TP on utilise le simulateur Spectre – un produit commercial de Cadence, équivalent à *spice*.

Pour associer les modèles des transistors fournis par le Design Kit FreePDK, il faut faire les manipulations suivantes : dans la fenêtre ADE, dans le menu SetuptoModel Libraries, il faut donner le chemin *complet* du fichier *hspice\_nom.include*. Le chemin suivant fonctionnera : /user/enseig/galayko/TP\_INDUS\_2013/hspice\_nom.include.

Pour générez la netlist en format *spectre*, dans cette nouvelle fenêtre vous irez dans  $Simulation \rightarrow netlist \rightarrow create$ . Assurez vous que la netlist visualisée correspond bien à votre schéma.

Si tout est correct, vous pouvez commencer les simulations.

### 6.2 Simulation DC

Avant de faire une simulation, il faut donner une valeur au parmètre Vindc utilisé dans le schéma : vous donnerez la valeur donnée au paragraphe 2.

Effectuez une simulation DC (*direct current*, courant continu) de votre schéma. Pour cela, dans la fenêtre *analog environment* allez dans le menu *analysis* $\rightarrow$ *choose* et activer l'analyse DC du schéma. Pour lancer la simulation, cliquez sur le bouton « feu vert »en bas à droite de la fenêtre.

Si la simulation génère les erreurs, essayez de décrypter le fichier *log* qui apparaît lors de la simulation.

- Quelles sont les intensités de courant dans chacune des trois branches?

#### 6.3 Simulation DC paramétrique

Nous allons maintenant introduire une différence entre les tensions des deux entrées, afin d'étudier la réaction de la tension de sortie à une tension différentielle à l'entrée. Pour le faire, nous allons modifier les paramètres des deux sources de tensions connectées aux bornes Inplus et Inmoins (pour vous retournerez dans la fenêtre de saisi de schéma) : au lieu de Indc nous mettrons Vindc+Vd et Vindc-Vd. Vd est alors un paramètre que vous allez faire varier.

Pour faire varier Vd et voir l'évolution de la tension de sortie, on effectue une analyse DC paramétrique. Dans la fenêtre *Choosing Analyses* on sélectionne dc et on coche "Sweep variable". On spécifie la variable Vd et on indique la plage de variation (-0.5V...+0.5V) en précisant le pas (0.001 V).

Dès que vous introduisez une variable dans votre schéma, elle apparaît dans la liste des variables, la sous-fenêtre à gauche en bas de la fenêtre de l'environnement analogique. Même si ailleurs l'évolution de cette variable est définie, il faut quand même préciser dans cette fenêtre sa valeur par défaut – vous mettrez 0.

Pour afficher le graphique d'évolution d'une grandeur (par exemple, de la tension de sortie), il existe plusieurs possibilités. Le plus simple, est d'aller dans  $Outputs \rightarrow to be plotted \rightarrow select on schematic et ensuite, sur la fenêtre de saisi de schéma, cliquer sur le fil dont la tension vous voulez afficher. Cette opération peut être faite avant ou après la simulation. Si elle est faite avant (donc les résultats de simulation ne sont pas encore disponibles...), le graphique apparaît automatiquement après la fin d'une simulation réussie. Si les grandeurs à visualiser sont ajoutées après la simulation, il faut cliquer sur le bouton « afficher les graphiques »en bas à droite.$ 

– Lancez la simulation et visualiser l'évolution de la tension en sortie de l'amplificateur.

- À quelle caractéristique connue dans l'électronique numérique vous fait penser la courbe obtenue ?

– Est-ce que le point de fonctionnement est bien choisi?

– Quelle tension de compensation faut-il appliquer à une entrée de l'amplificateur pour que lorsque vd = 0, la tension de sortie soit égale à 0,5 V? Ajouter cette tension de compensation à la tension de polarisation d'une des entrée en modifiant le paramètre DC de la source d'entrée correspondante. Gardez cette modification pour toutes les manipulations qui vont suivre.

### 6.4 Simulation AC

La dernière étape de l'étude de l'OTA consiste à étudier son comportement en régime de petit signal en fonction de la fréquence.

Pour faire une analyse AC, vous ferez sur le schéma les modifications suivantes.

- désactivez le balayage de la variable Vd sans supprimer la configuration : cela se fait dans la fenêtre *setup sweep*.

- vérifiez bien que la valeur de la variable Vd est mise à zéro (dans la fenêtre *analog* environment, en bas à gauche).

- dans la fenêtre de saisi de schéma, au niveau des sources d'entrée : mettez les paramètres AC (phase et amplitude). Pour celle de l'entrée non-inverseuse : AC magnitude = 0.5, AC phase = 0. Pour celle de l'entrée inverseuse : AC magnitude = 0.5, AC phase = 180.

- dans la fenêtre  $Analysis \rightarrow Choose$  sélectionnez l'analyse AC et remplissez les champs définissant le balayage en fréquence : Start=1, Stop=10e10; Sweep = logarithmic, Points per decade = 100.

– validez et lancez la simulation.

- visualisez la tension de sortie. Numériquement, cette tension est égale au gain en tension de l'amplificateur (pourquoi?). Le niveau de tension en sortie est très élevé (des disaines des volts), ce qui est manifestement irréaliste. Commenter cet artefact.

- Faites apparaître la même courbe en exprimant la tension de sortie en décibels. Pour cela vous utiliserez la calculatrice – un très puissant outil fourni par *Analog environment*, qui peut être appelé à partir de la fenêtre de *analog environment* ou de la fenêtre des graphiques.

– Que pouvez vous dire sur le type de la fonction de transfert?

### 6.5 Simulation transitoire

La simulation transitoire ou temporelle est la plus précise, mais aussi le plus coûteuse en ressources. Elle utilise toute la connaissance disponible sur le système, et permet de connaître

son comportement dans n'importe quel contexte. Par exemple, elle seulement permet de connaître la forme d'onde de la tension de sortie si la tension d'entrée est, par exemple, une séquence d'impulsions non-périodiques. Toutes les informations que nous avons tirées des simulations précédentes peuvent être obtenues en faisant de la simulation transitoire. Cependant, une simulation transitoire est très gourmande en ressources; et c'est la raison pour laquelle cherche à l'utiliser le moins possible et là ou on peut, on utilise les simulations AC, DC, etc. Ces simulations utilisent soit un modèle simplifié du système, soit analyse la réponse à certains types d'excitations. Il s'agit d'un compromis : on réduit la généralité et la précision des résultats mais accélère considérablement les calcul.

Vous allez étudier la réponse de l'amplificateur à une tension sinusoïdale en effectuant une simulation temporelle (analyse transitoire). Pour cela vous modifierez les paramètres des sources connectées aux entrées *Inplus* et *Inmoins*. Pour la source connectée à *Inplus* : configurez la source pour qu'elle génère une tension sinusoïdale avec une amplitude de 1 mV, une fréquence de 100 Hz, une phase initiale 0°. Vous utiliserez les mêmes paramètres pour la source de l'entrée *Inmoins*, sauf la phase initiale qui doit être 180°. Attention ! Pour que la valeur non-nulle de la phase initiale soit prise en compte, il faut impérativement remplir *tous les champs vides* qui la précèdent (en posant des valeurs nulles s'il faut). Il s'agit là d'un bug de Cadence qu'il faut contourner.

Vous pouvez laisser inchangés les paramètres des champs DC et AC – ils ne comptes que pour les analyses correspondantes. Il faut indiquez le niveau « de décalage »de la source de tension temporelle, on recopie alors dans le champ correspondant la valeur du champ DC.

Il faut ensuite, dans la fenêtre d'analyse, activer *transient analysis* et établir le paramètre  $t=t_{final} \ll temps$  de simulation ». Le simulateur analysera l'évolution de l'état du circuit entre 0 s et t\_final.

- Visualisez, sur le même graphique, la forme d'onde de la tension différentielle d'entrée (*i.e.* la différence *Inplus – Innmoins*) et la forme d'onde de la tension de sortie *Vout*. Pour visualiser la différence entre deux tension, utilisez la calculatrice que vous pouvez appelez de la fenêtre *Analog environment* ou de la fenêtre graphique.

– Calculez le gain différentiel. Commenter sur l'éventuelle différence avec la valeur du gain donnée par la simulation AC.